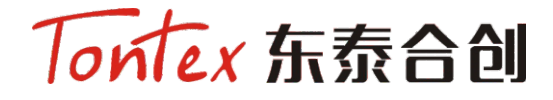

### 交互式画框触控投影屏幕

## USER MANUAL 用户手册

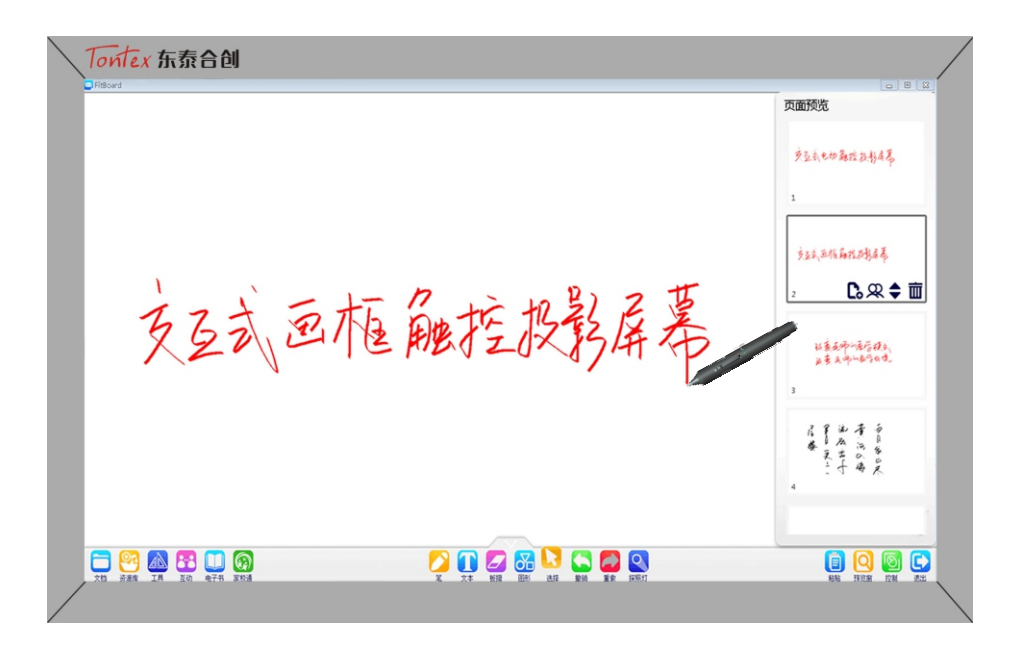

#### 用户说明

感谢您选择合创科教交互式画框触控投影屏幕,使用前请您仔细阅读并保留本手册,产品细节 如有变动,请以实物为准。

#### ⚠ 安全事项

1. 安装施工时,请确保安装到位;为防止发生意外,屏幕下方请勿站立停留。

2. 为了您的安全, 请确保您使用的电源插座有正确可靠的接地。

#### ①注意事项

1. 请勿单人进行安装操作,以免发生意外。请轻拿轻放,以避免损坏电路部分及感应层线路
2. 请不要使用坚硬物体接触幕面以防划伤,请勿折叠幕面。

- 3. 屏幕使用完毕后,请注意幕面是否干净无异物并及时将幕面卷回。
- 幕面清洁 请使用软布沾取少量清水或稀释后的弱碱性清洁剂轻擦,请勿使用酒精,乙醚等腐蚀性 溶液进行清洗,以免幕面变形从而影响投影画质。
- 5. 请勿接触火源。
- 6. 幕布背面墙体内不能有其它电源线或数据线,如果有电箱请与幕布保持0.5米以上。

| 部件 | 灰尘           | 杂质             |
|----|--------------|----------------|
| 罩売 | 少许灰尘, 用除尘掸轻扫 | 请使用棉布沾取酒精轻擦    |
| 幕面 | 少许灰尘, 用除尘掸轻扫 | 请使用棉布沾取水性清洁剂轻擦 |

常用工具:

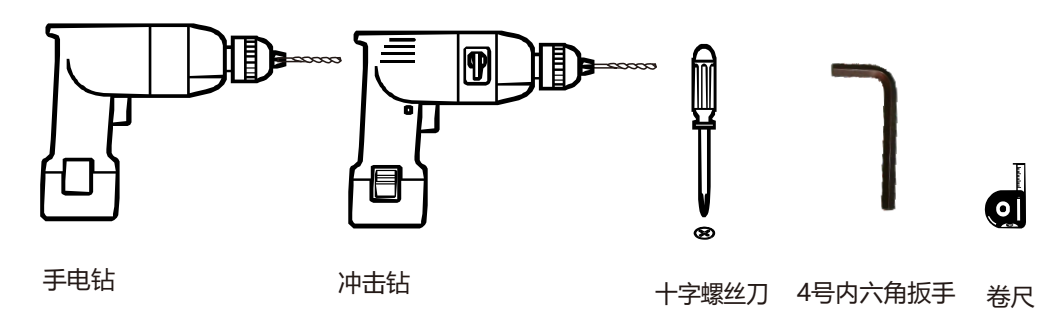

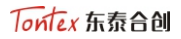

#### ACCESSORIES配件

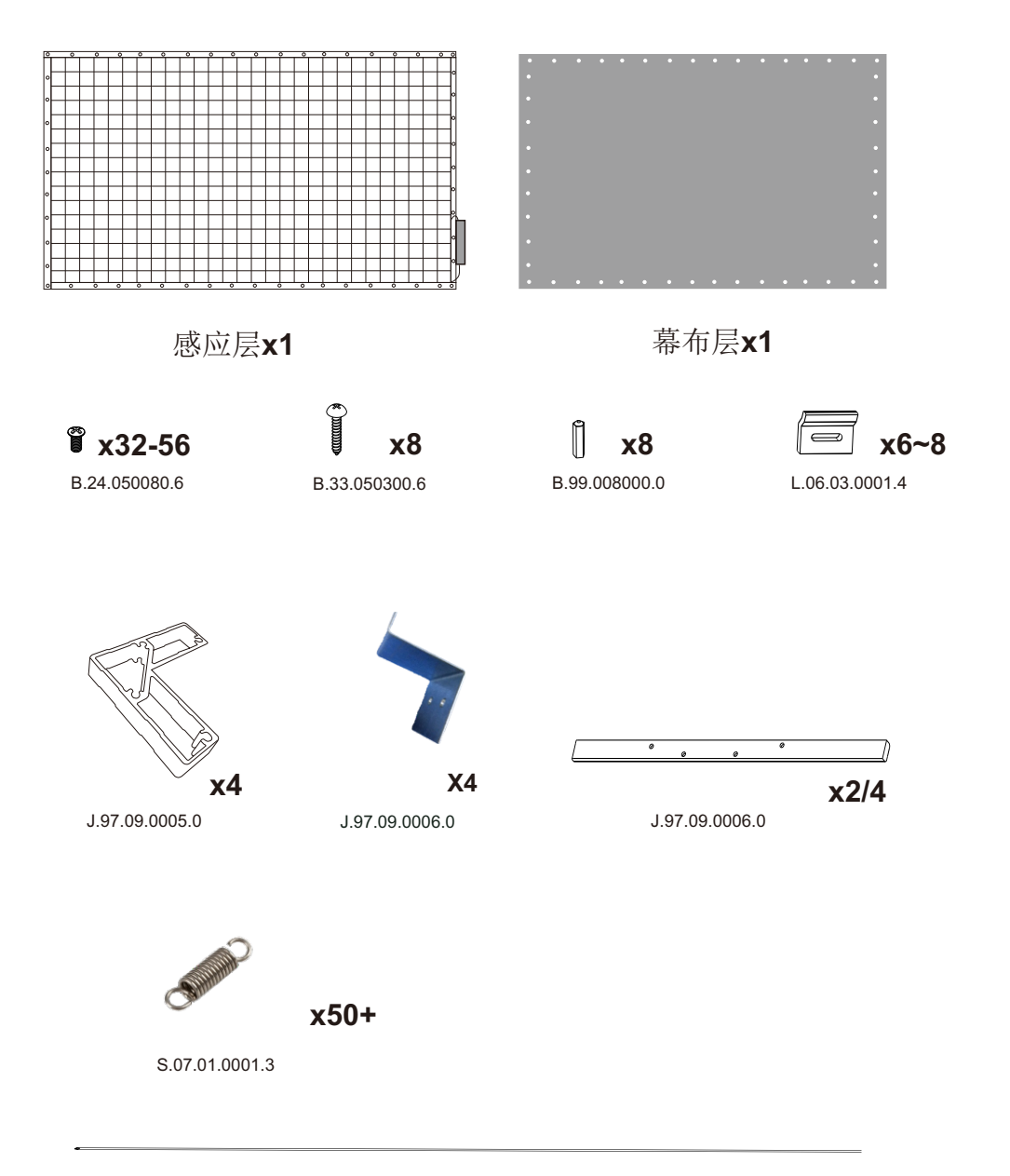

S.07.04.0000.0

#### ASSEMBLING装配

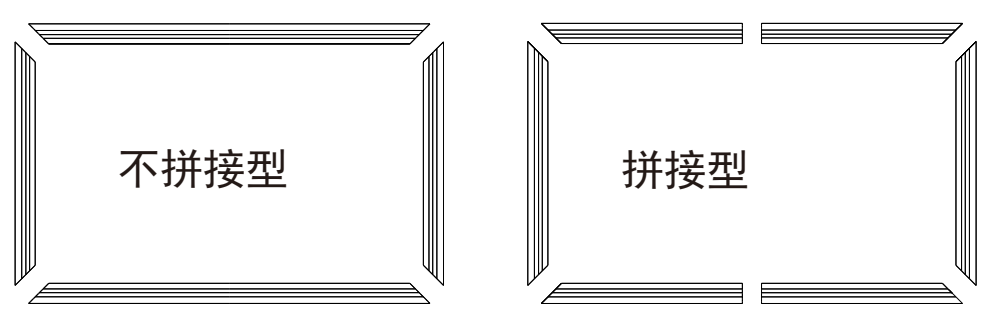

## 1. 摆齐边框及配件

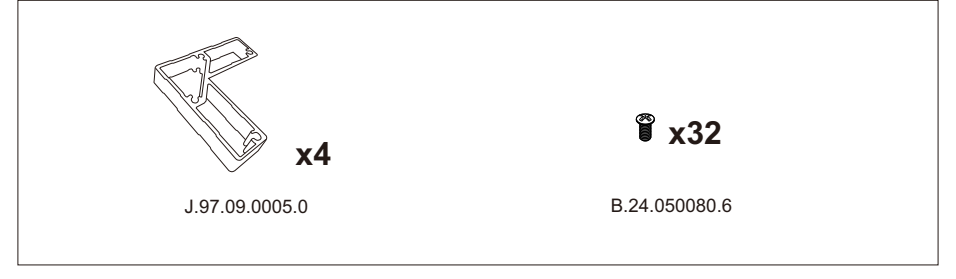

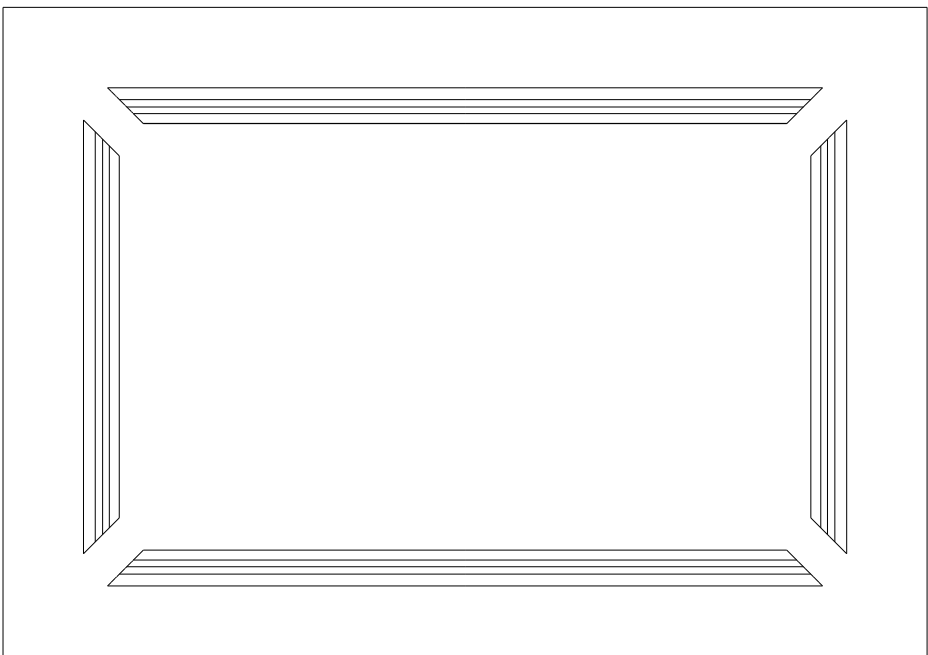

## 2. 摆好配件(拼接型)

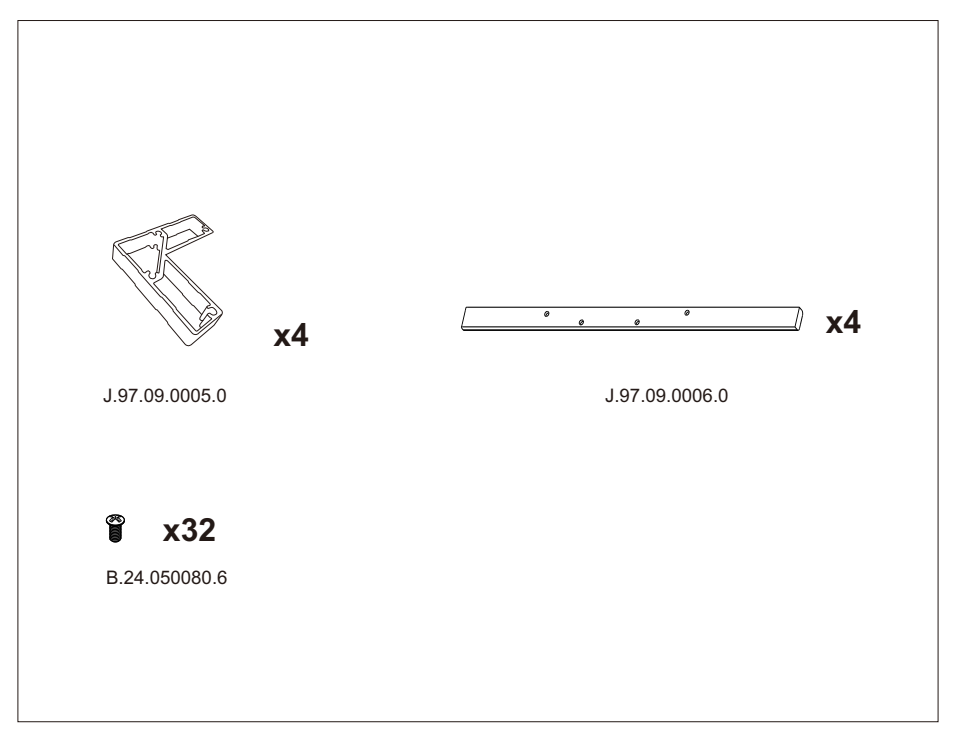

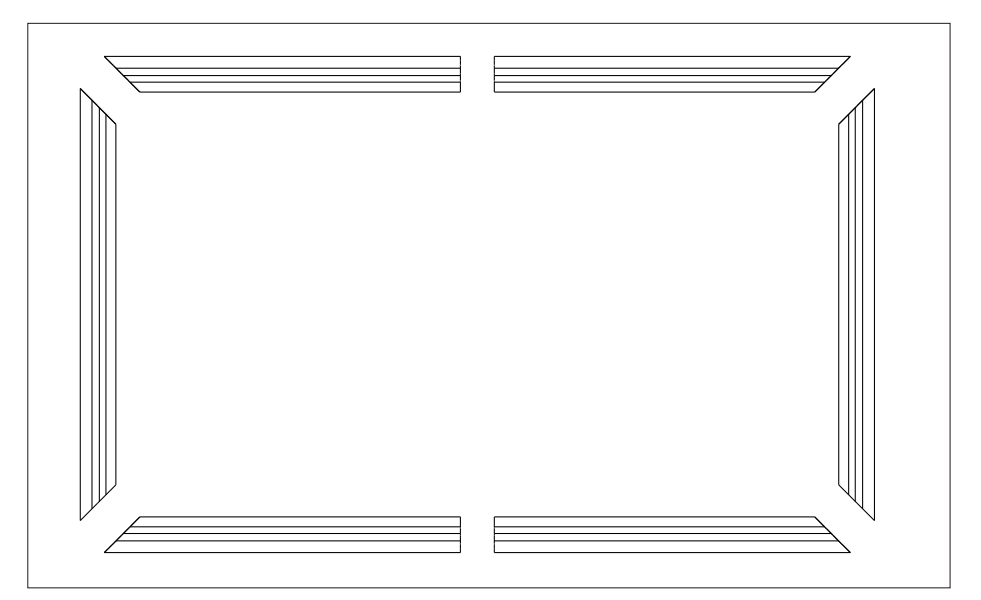

Tontex 东泰合创

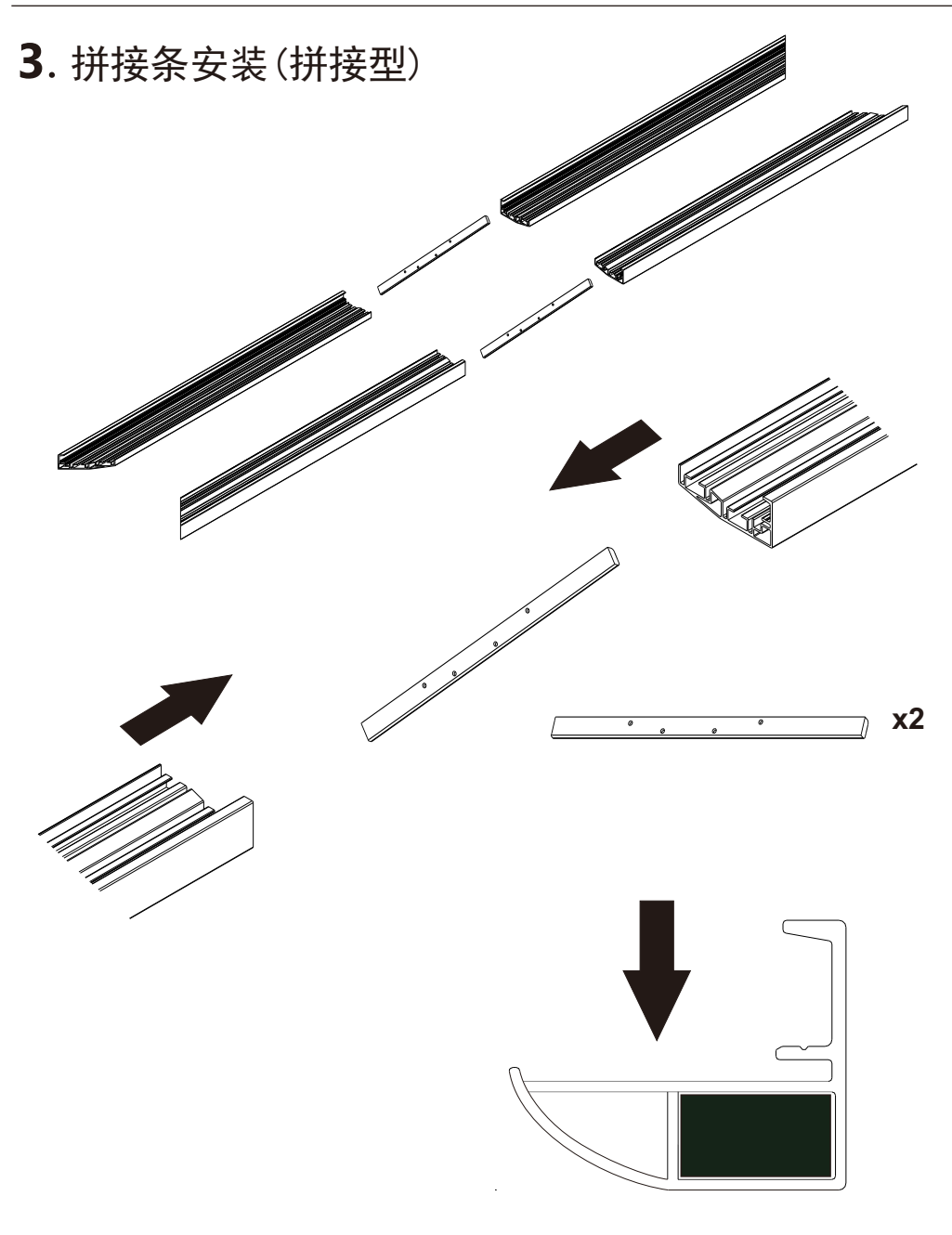

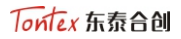

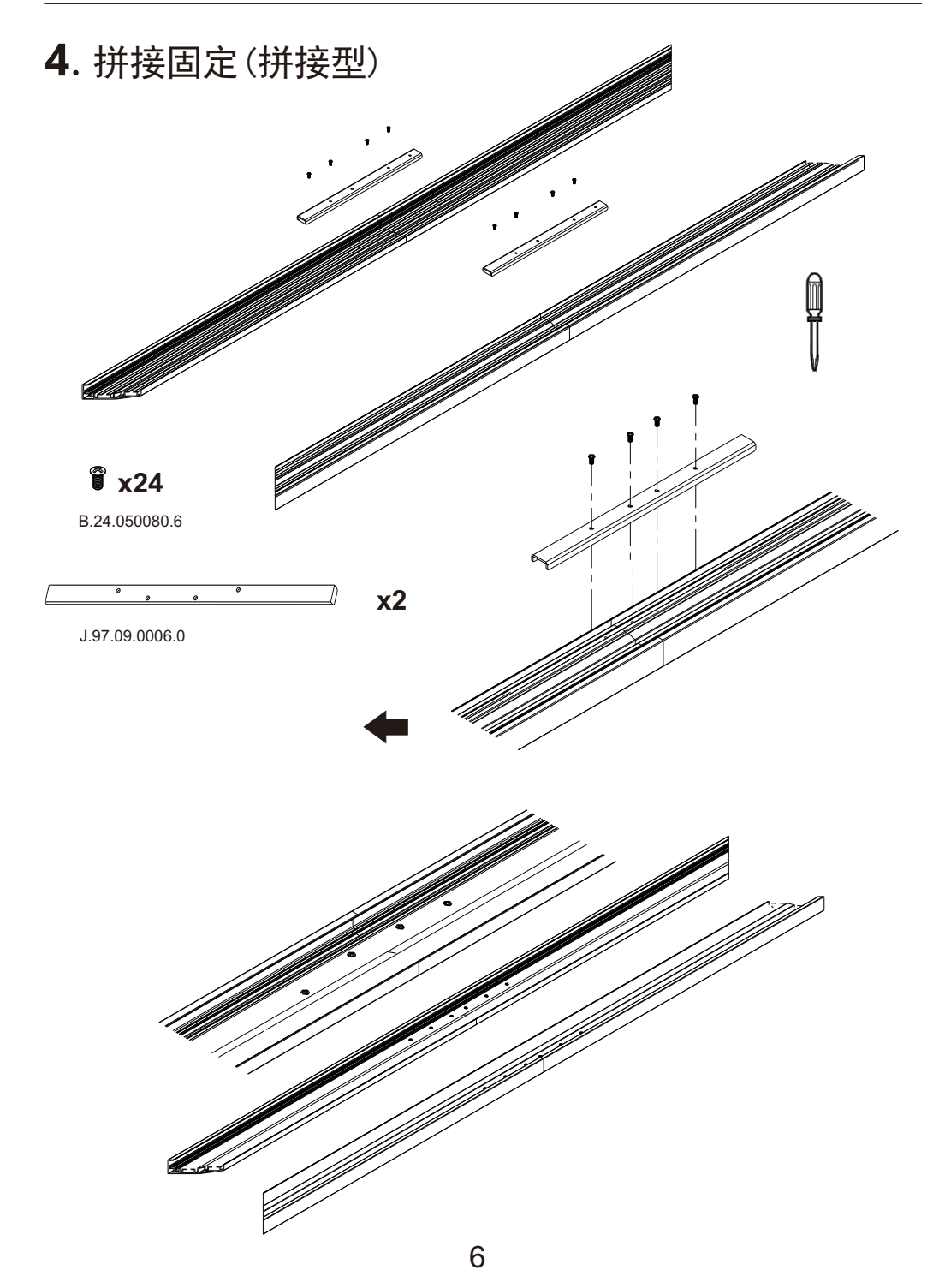

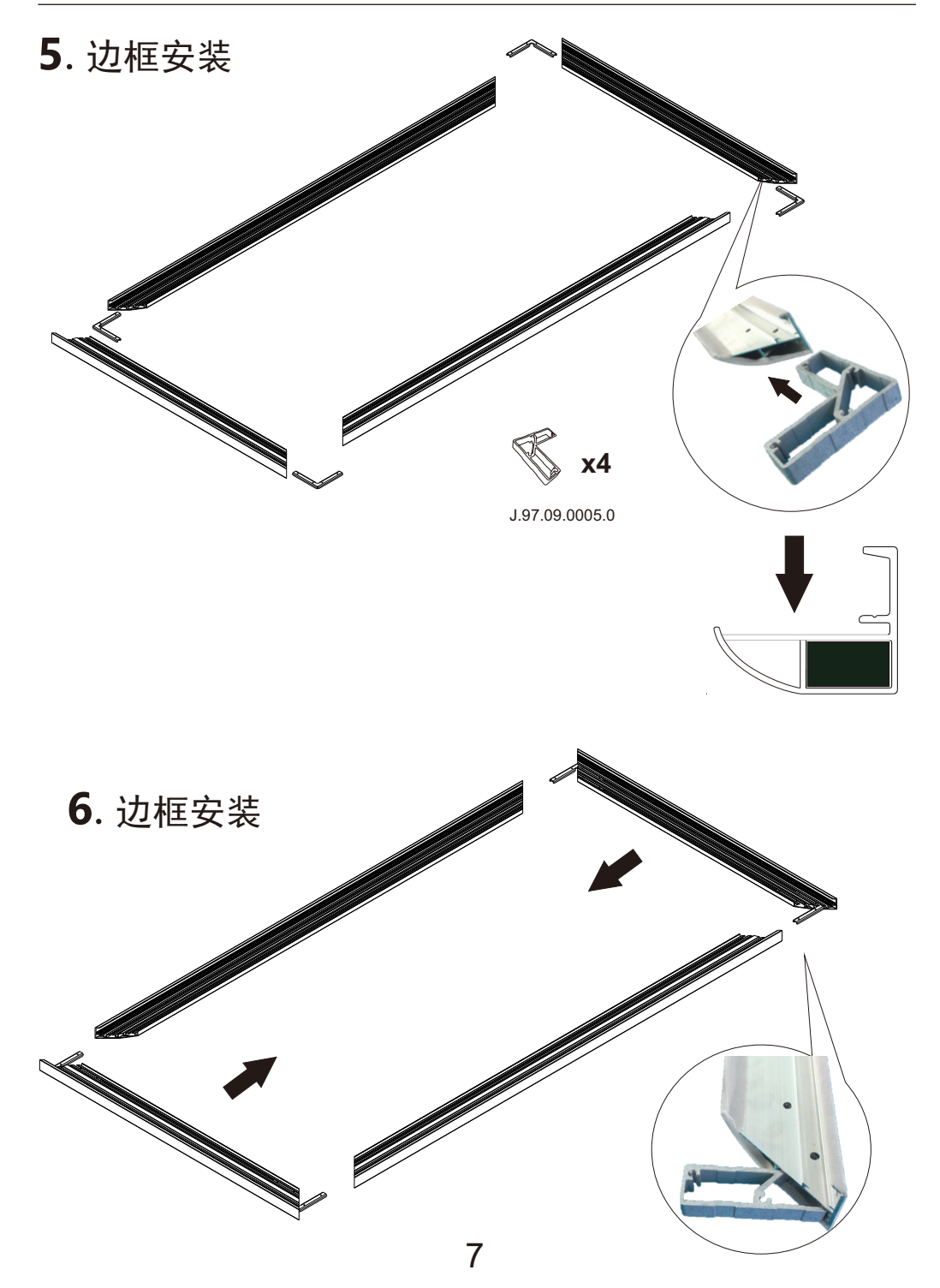

#### Tontex 东泰合创

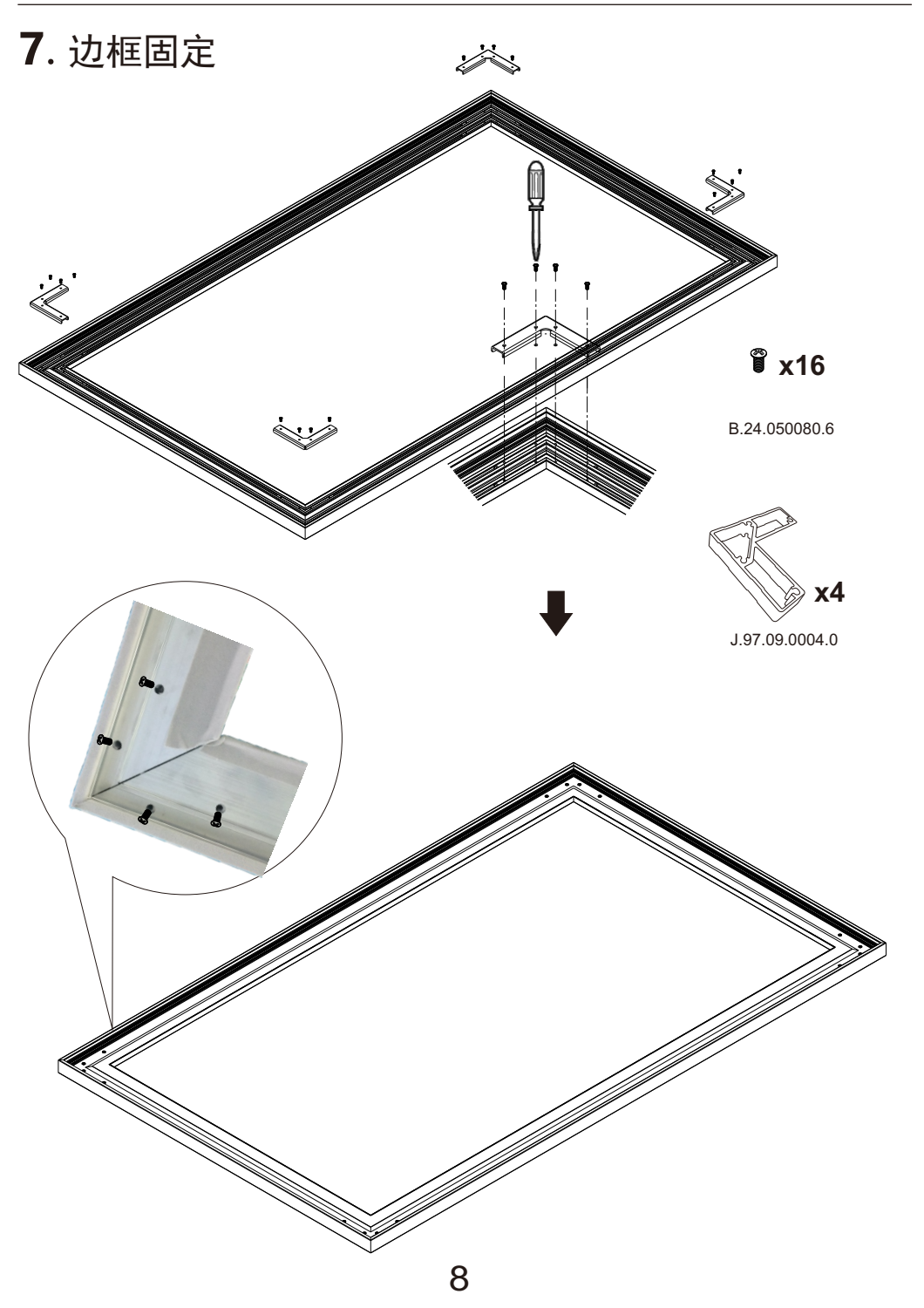

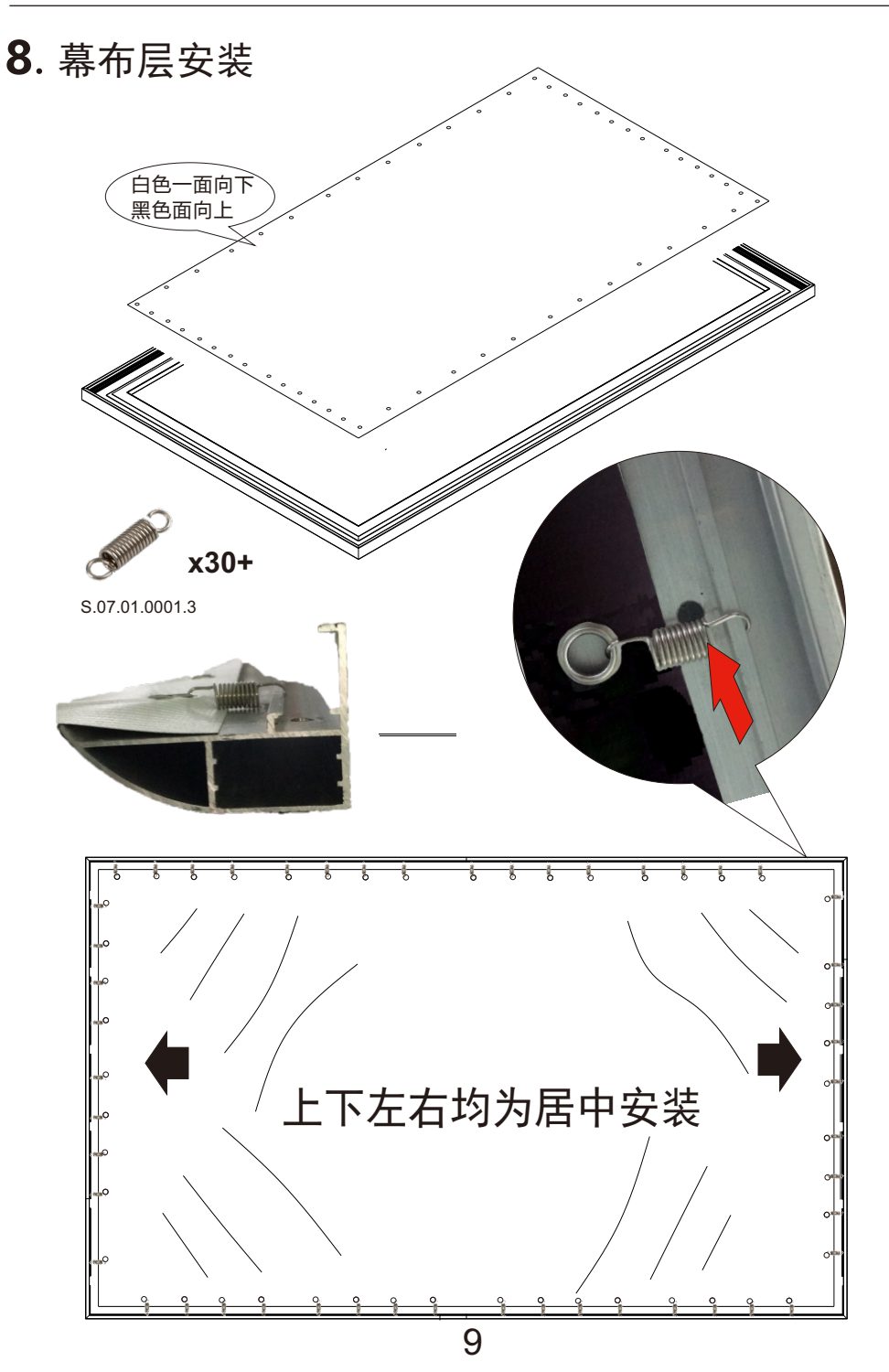

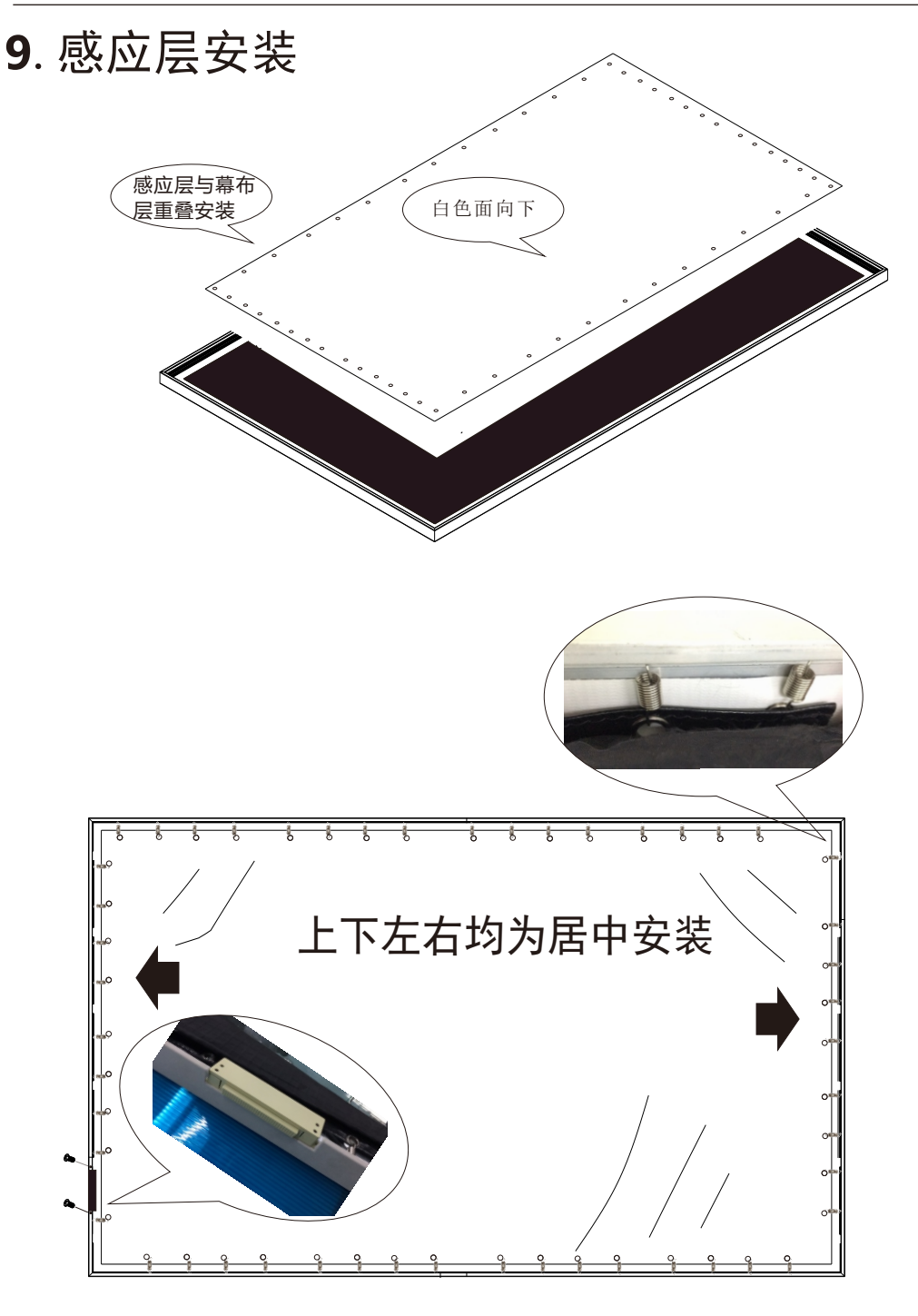

10

## 10. 撑杆安装

#### 248寸撑杆安装图

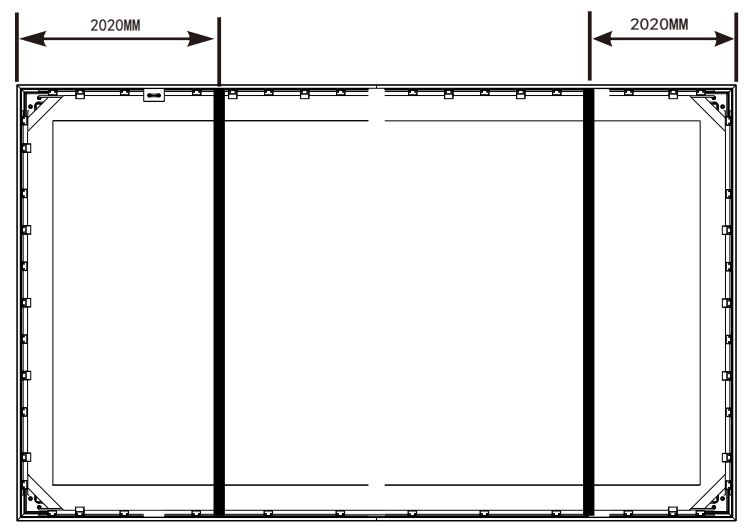

#### 150寸以下撑杆安装图

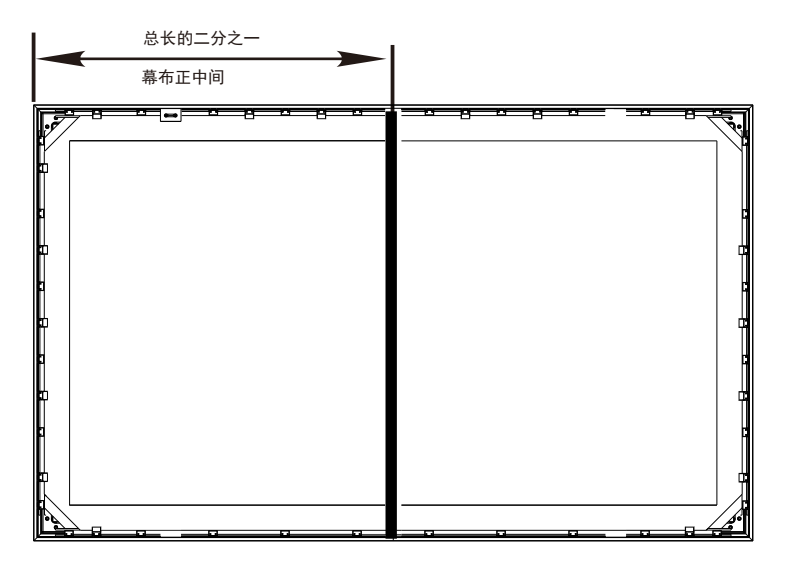

注意事项:撑杆的位置请按珍珠棉拼接位置确定(在两块珍珠棉拼接缝的位置)

### **11. 珍珠棉安装方法** 248寸珍珠棉安装图(棉为两层,偏小的5MM层贴近感应层) <sup>珍珠棉拼接处</sup> 固定胶带示意(封箱胶带)

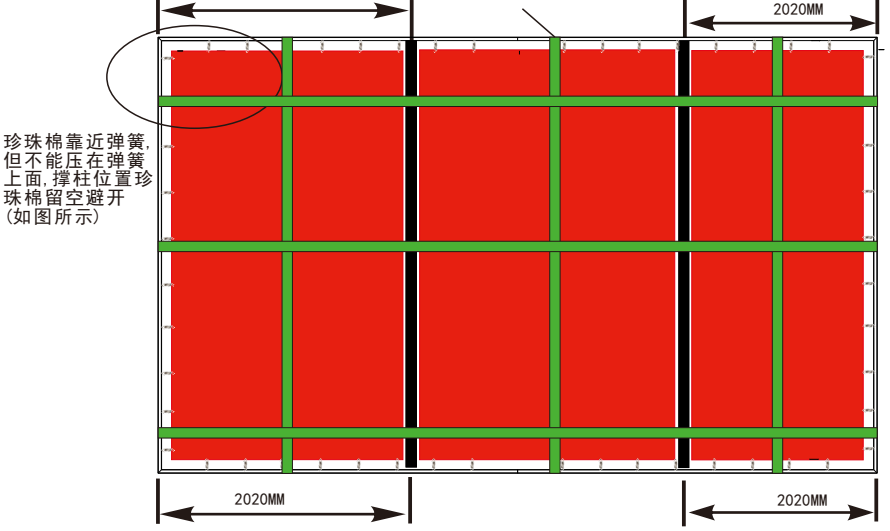

150寸以下珍珠棉安装图(棉为两层,偏小的5MM层贴近感应层)

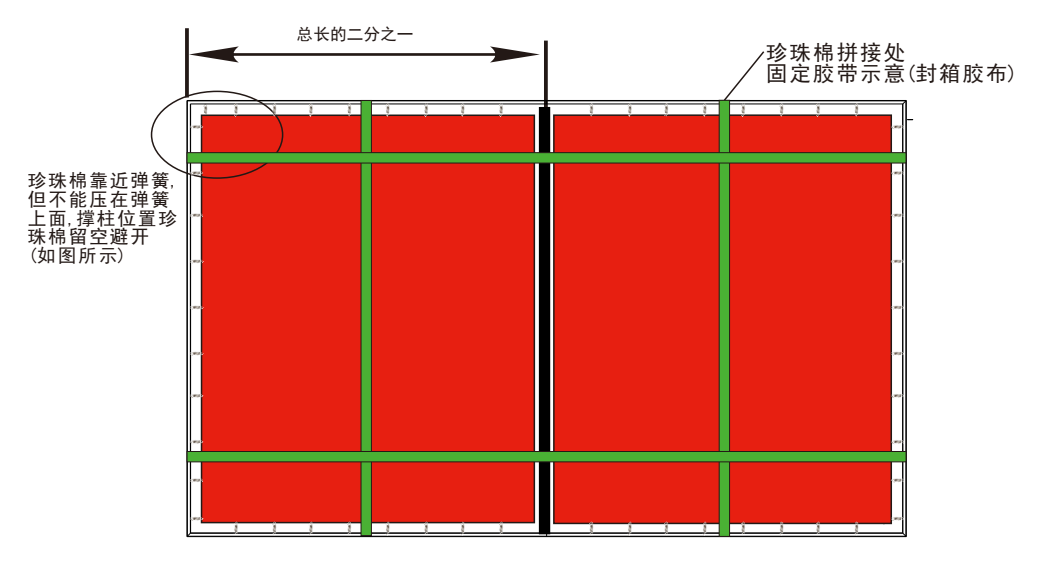

注意事项:珍珠棉为一米宽拼接,请根据撑杆位置选择拼接顺序,确定好顺序再将 珍珠棉拼上去,并用封箱胶固定位置,(胶带上下粘到边框上)再挂上墙.

## 12. 成品安装

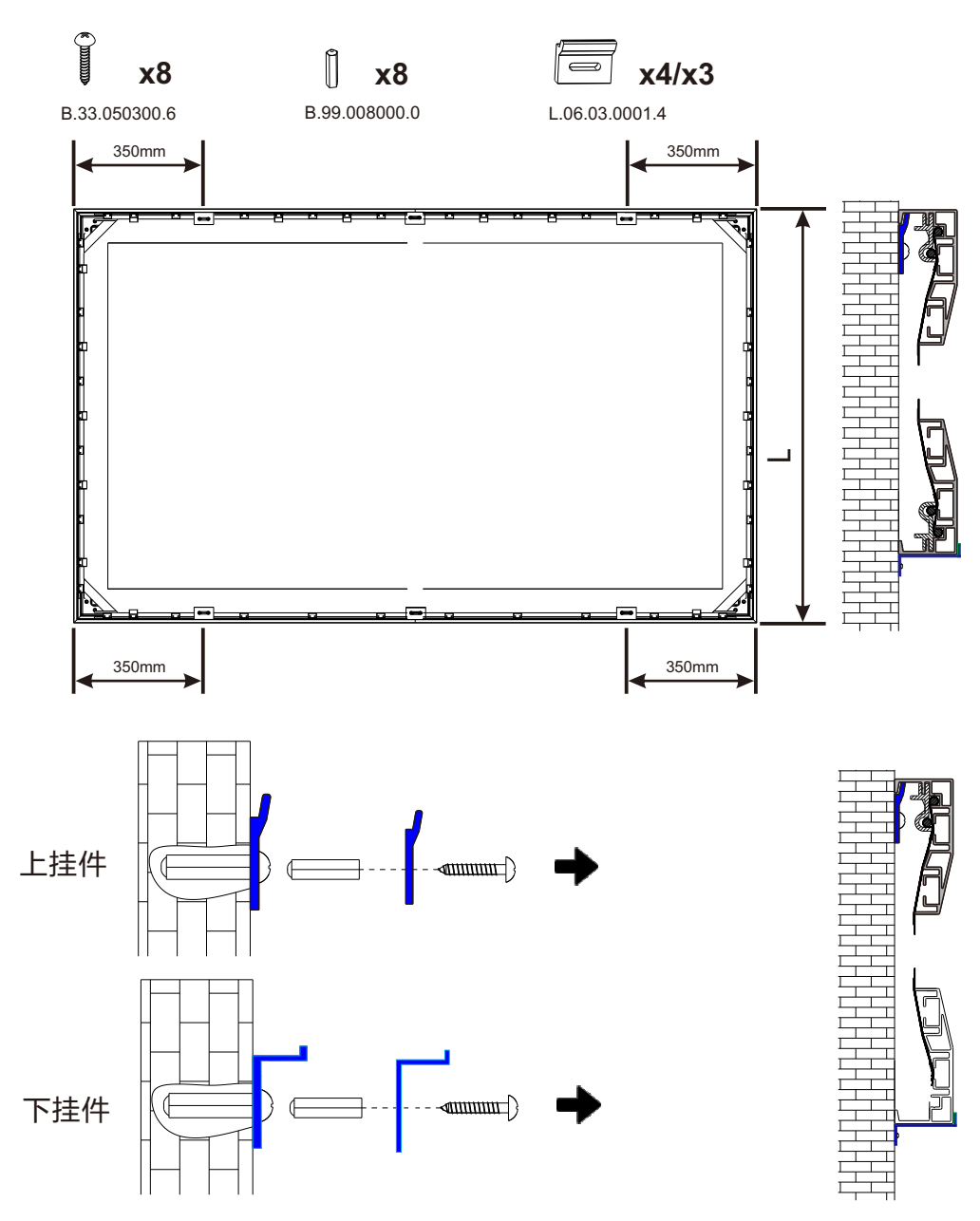

13

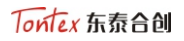

## 13. 控制器安装

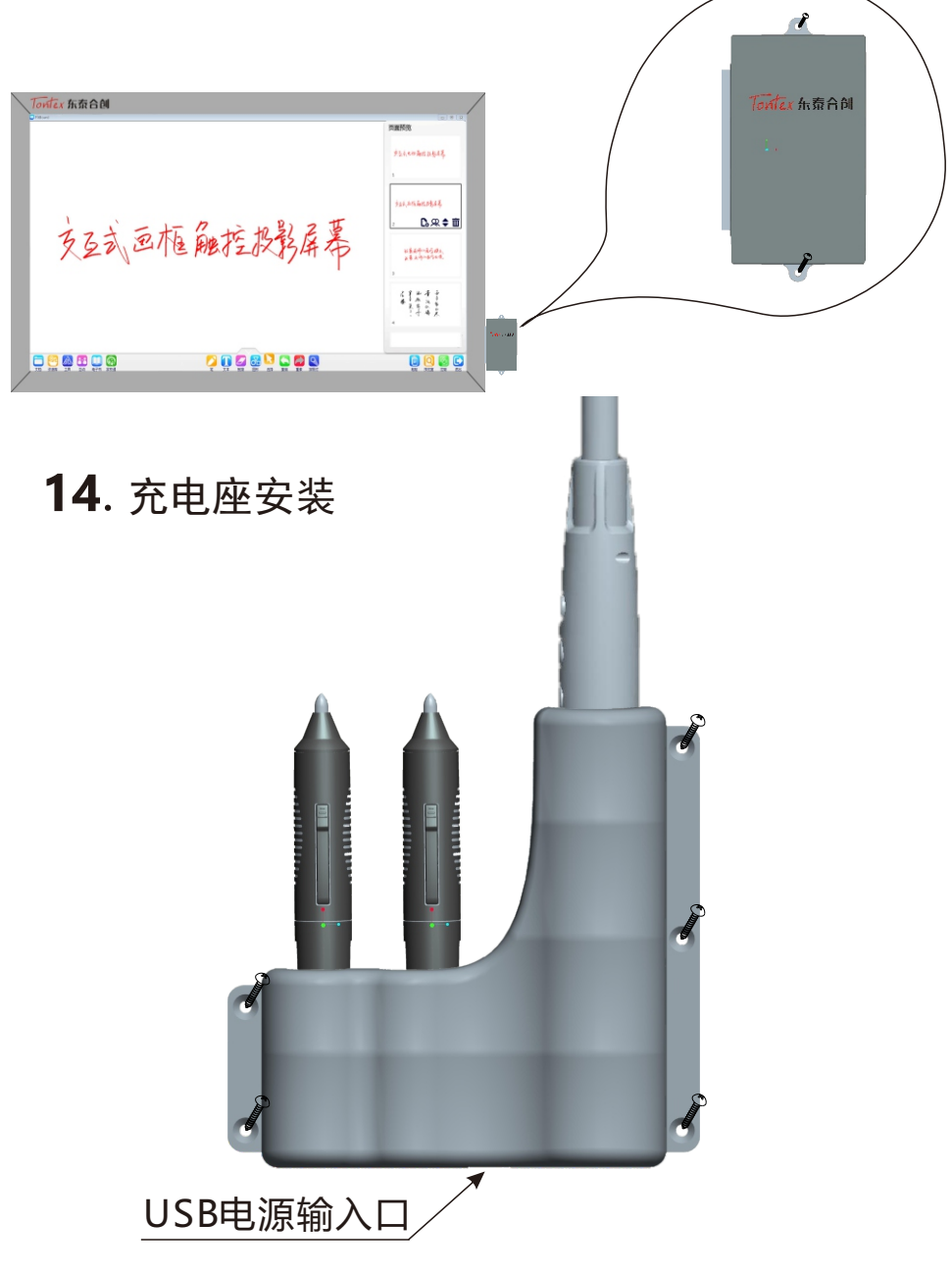

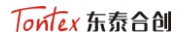

### 15. 电路安装

- 1.将HUB的USB端接到电脑USB接口上
- 2.再将教鞭接收器及软件加密狗插到HUB上的USB端口上
- 3.将网线一头插到HUB上的USB端口上,一头接到控制器上

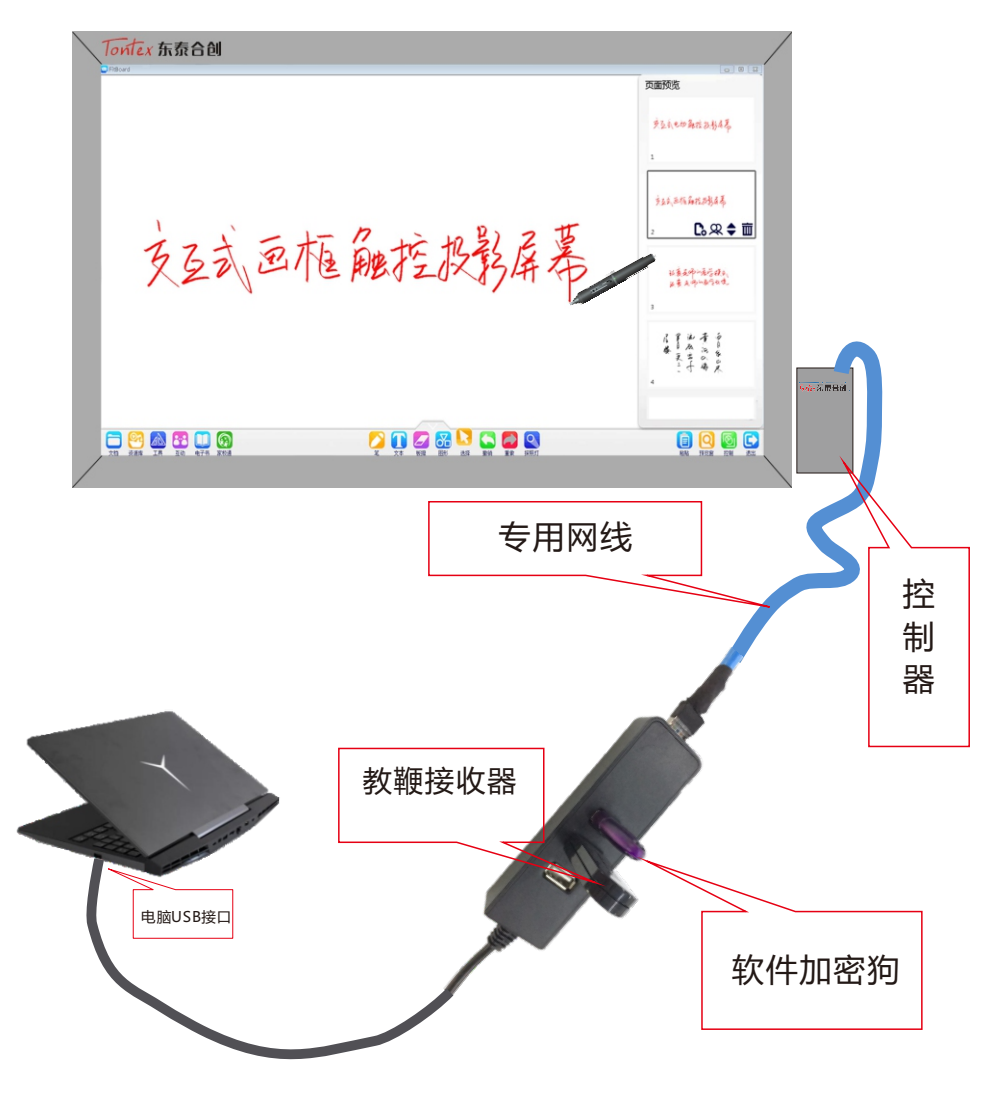

注意事项:网线为六类双屏蔽网线,百米电阻小于10欧姆的线,长度不大于10米.

## 16. 软件安装

 在公司网站上下载最新版软件"<u>SWITOUCH</u>"到电脑里面, 解压缩后双击运行。如下图所示 (公司网址:http://www.sztontexhc.com).

# 2.运行安装包文件,选择默认选择依次确认,如图:(推荐安装在D盘)

| ✿ switouch 2.0 安装                                                        | _            |            | ×             |
|--------------------------------------------------------------------------|--------------|------------|---------------|
| <b>选择安装位置</b><br>选择"switouch 2.0"的安装文件夹。                                 |              |            | ٥             |
| Setup 将安装 switouch 2.0 在下列文件夹。要安装到不同文件夹<br>并选择其他的文件夹。 单击 [安装(I)] 开始安装进程。 | ,单击          | [浏览]       | (B)]          |
|                                                                          |              |            |               |
| 目标文件夹                                                                    |              |            |               |
| d:\switouchV2.0                                                          | 浏览(          | <u>B</u> ) |               |
| 所需空间: 299.7MB<br>可用空间: 20.6GB                                            |              |            |               |
| switouch Install System V2.0 〈 上一步(E) 安装(                                | ( <u>I</u> ) | 取消         | 肖( <u>C</u> ) |

3. 安装完成后请重新启动电脑. 开机后确认电脑右下角运行程序中有驱动图标

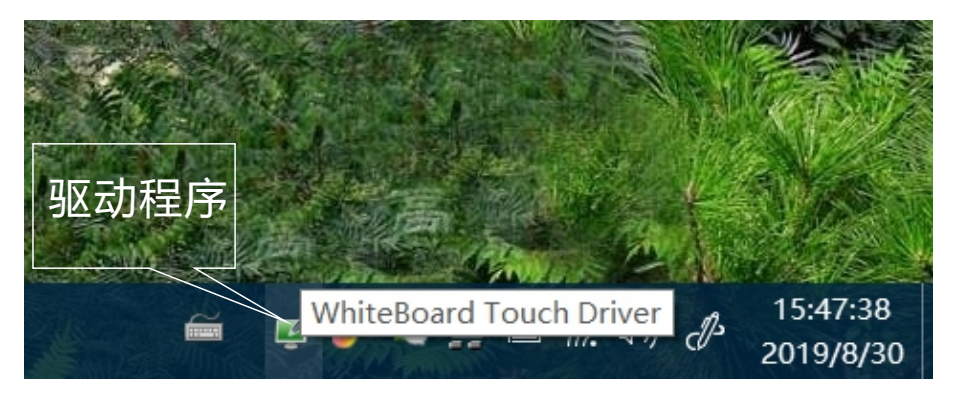

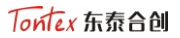

### 17. 教鞭笔头安装

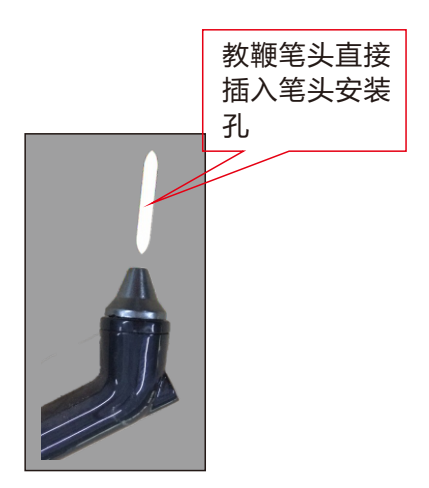

注意:短笔和教鞭的笔头是不能通用的,教鞭安装或更换笔头是直接拔插笔头, 不需要扭下笔帽。

### 18. 教鞭对码

教鞭对码:同时按住教鞭上面"上一页","下一页",两个按键2秒钟, 蓝灯亮起松开,对码成功后蓝灯闪烁四次后熄灭.

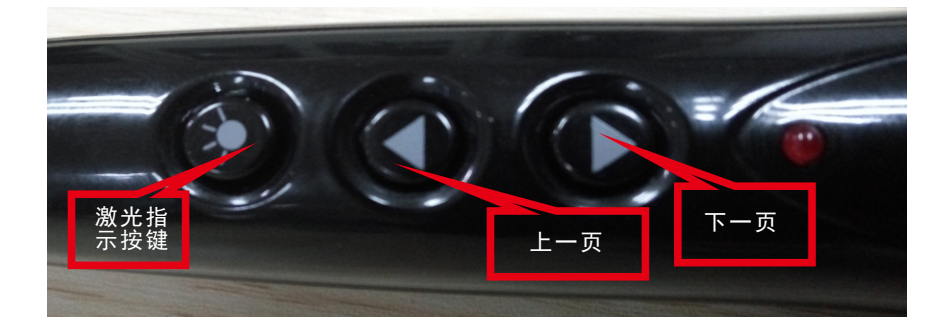

## 19. 坐标定位

1.当对码完成后,鼠标点击笔驱动程序图标,选择设备"定位"

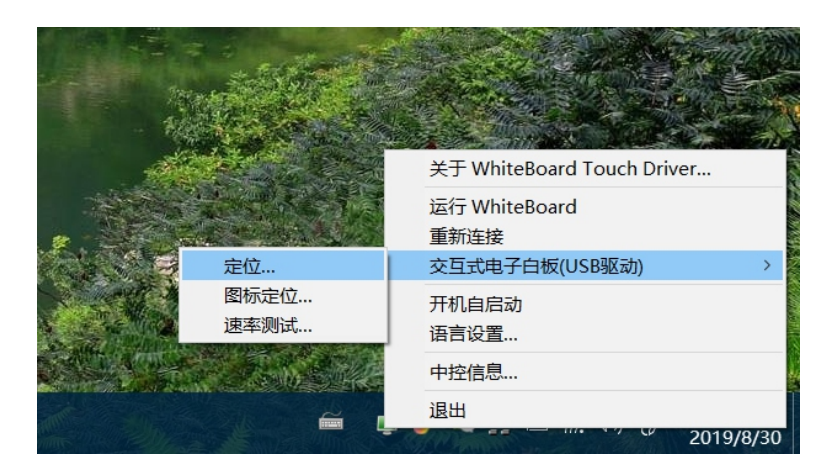

2.在进入定位功能后,在定位选择界面,先择"重新定位"

| 白板定位  |            |
|-------|------------|
| + + + | 依上次定位的记录定位 |
|       | 使用缺省定位     |
| 7     | 重新定位       |
|       | 退出         |

#### 3.150寸以下推荐使用"9点定位",150寸以上推荐使用"12点定位"

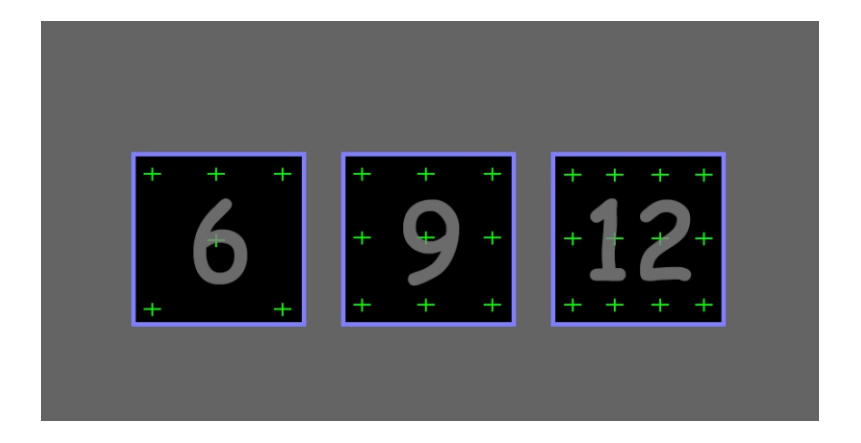

4.在定位界面,将教鞭笔头安装好后(两头尖的白色笔头), 将笔头以垂直90度点击" + "正中心.依次点击所有" + ".完成定位后 就可以打开"SWITOUCH"软件进行书写操作.

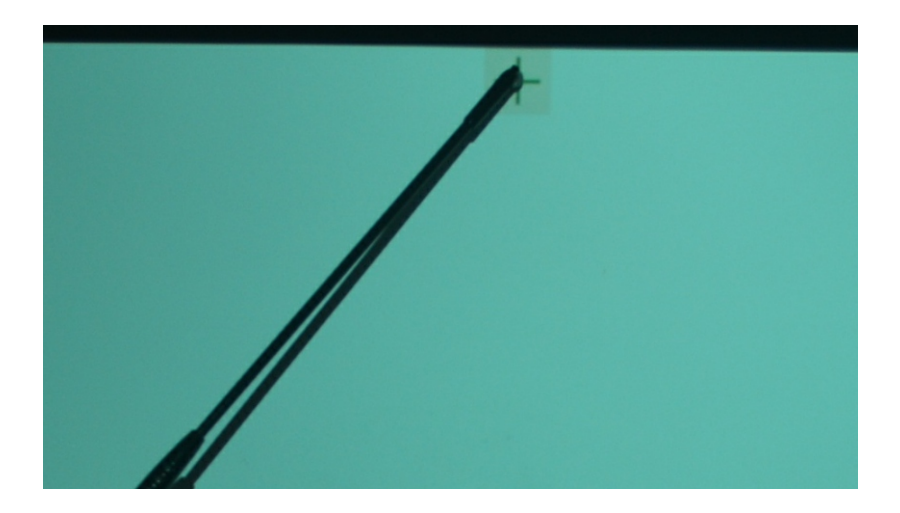

## 20. 笔头更换(后期使用损耗后更换)

### 1.短笔更换

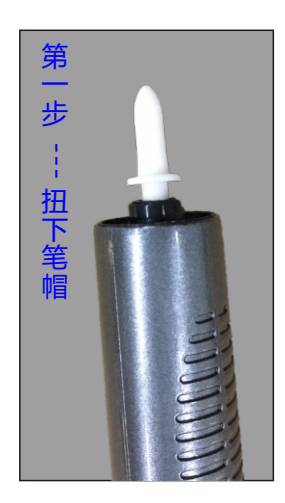

### 2.教鞭笔头更换

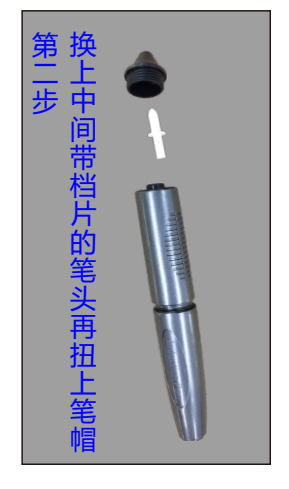

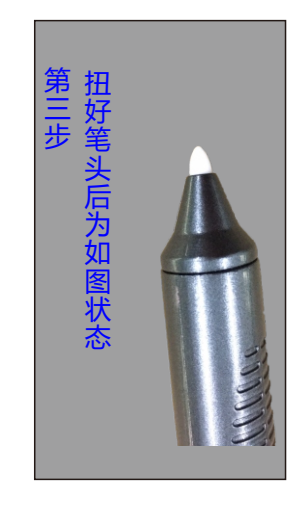

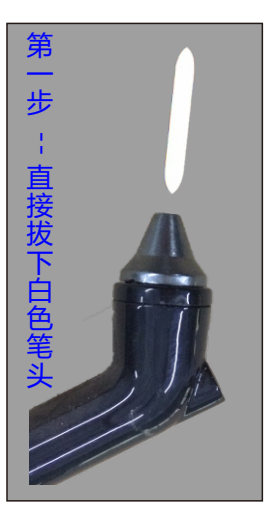

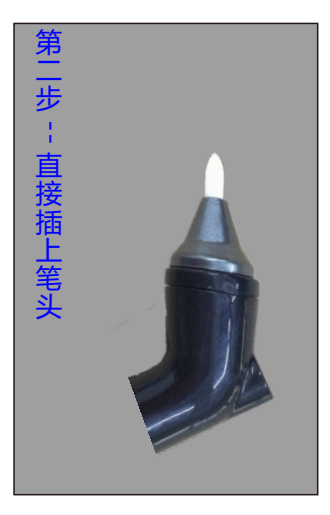

注意:短笔和教鞭的笔头是不能通用的,教鞭安装或更换笔头是直接拔插笔头, 不需要扭下笔帽

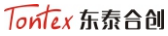

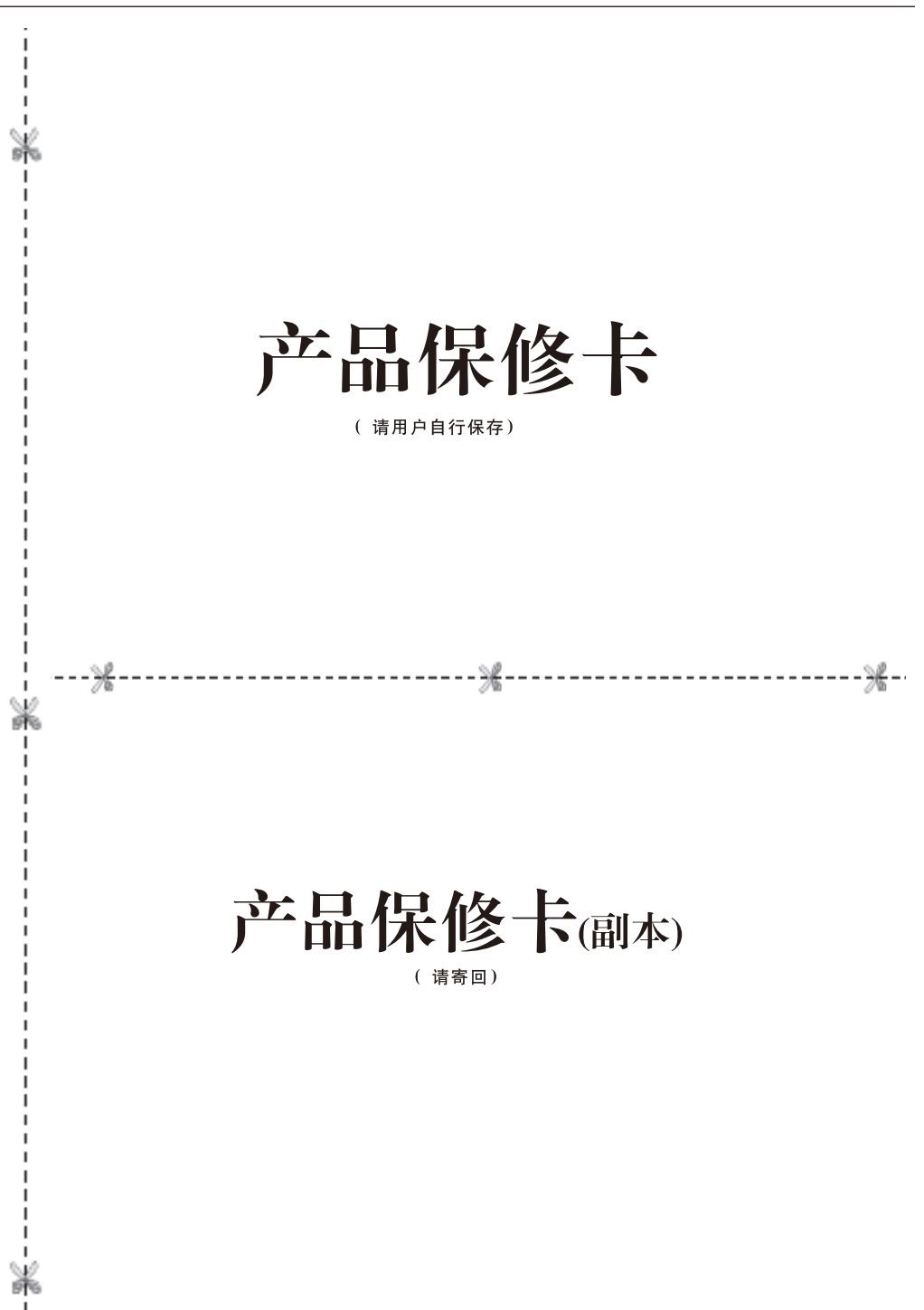

| 产品型号:     |       |    |      |        |
|-----------|-------|----|------|--------|
| 产地:       |       | 保住 | 修期限: |        |
| 购买日期:     | 年     | 月  | 日    |        |
| 销售商名称:    |       |    |      | (盖章有效) |
| 销售商地址:    |       |    |      |        |
| 销售商电话:    |       |    |      |        |
| 销售商传真:    |       |    |      |        |
| 用户名称:     |       |    |      |        |
| 用户属性: 🗌 个 | 人 🗌 单 | 位  |      |        |
| 联系人:      |       |    |      |        |
| 联系人电话:    |       |    |      |        |
| 用户地址:     |       |    |      |        |
| 邮件地址:     |       |    |      |        |

本保修卡为用户享受保修(含"三包")服务的重要文件, 请妥善保管此凭证。

请您在购买时仔细填写详细信息

#### 本保修卡为用户享受保修(含"三包")服务的重要文件, 请妥善保管此凭证。

| 产品型号:     |       |    |      |        |
|-----------|-------|----|------|--------|
| 产地:       |       | 保住 | §期限: |        |
| 购买日期:     | 年     | 月  | 日    |        |
| 销售商名称:    |       |    |      | (盖章有效) |
| 销售商地址:    |       |    |      |        |
| 销售商电话:    |       |    |      |        |
| 销售商传真:    |       |    |      |        |
| 用户名称:     |       |    |      |        |
| 用户属性: 🗌 个 | 人 🗋 单 | 位  |      |        |
| 联系人:      |       |    |      |        |
| 联系人电话:    |       |    |      |        |
| 用户地址:     |       |    |      |        |
| 邮件地址:     |       |    |      |        |

Tontex 东泰合创

#### ★维修记录:

| 受理日期 | 故障及处理说明 | 维修单位名称 | 受理人 | 校验日期 | 签收 |
|------|---------|--------|-----|------|----|
|      |         |        |     |      |    |
|      |         |        |     |      |    |
|      |         |        |     |      |    |
|      |         |        |     |      |    |
|      |         |        |     |      |    |
|      |         |        |     |      |    |
|      |         |        |     |      |    |
|      |         |        |     |      |    |

#### ★保修细则:

- 交互式触控投影屏幕自购买之日起,保修(\_\_\_)年,(以保修卡和购货票据开出的统一日期为准)。
- 2、保修卡在购货时应填写完整,内容清晰详实。
- 3、下列情况不属于免费保修范围:
  - 3.1、保修卡字迹模糊或内容与实际产品不符。
  - 3.2、未经生产厂同意私自拆卸修理,更换或添加元器件造成产品损 坏的。
  - 3.3、由于运输过程、意外事故或第三方造成的损坏的。
  - 3.4、由于未按产品说明书指示的操作方法和非正常工作环境使用造成的损坏。
- 4、返修时,请将保修卡一并返回。
- 5、产品出现故障,请先与供应商联系。

### ★装箱清单:

| 物品名称   | 数量 | 物品名称  | 数量 |
|--------|----|-------|----|
| 边框     |    | 拼接块   |    |
| 幕布     |    | 弹簧    |    |
| 感应层    |    | 胶塞    |    |
| 主板     |    | 3mm螺丝 |    |
| 转角     |    | 自攻螺丝  |    |
| 撑杆     |    | 说明书   |    |
| 网线     |    | 合格证   |    |
| 珍珠棉    |    | 数据线   |    |
| 加密狗    |    | 7号电池  |    |
| 短笔     |    | 无纺布   |    |
| 教鞭     |    | 手套    |    |
| 接收器    |    |       |    |
| 短笔笔头   |    |       |    |
| 教鞭笔头   |    |       |    |
| HUB集线器 |    |       |    |
| 充电座    |    |       |    |
| 内六角螺丝  |    |       |    |
| 7字扳手   |    |       |    |
| 弹簧拉码   |    |       |    |
| 上挂件    |    |       |    |
| 下挂件    |    |       |    |

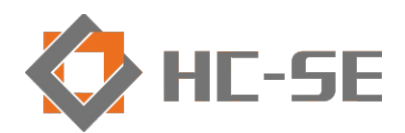

# 深圳市合创科教有限公司 shenzhen Hechuang science and education co.,Ltd 公司网站: http://www.sztontexhc.com